# **Tutorial Questionário** Socioeconômico SARESP

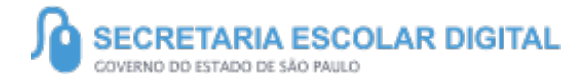

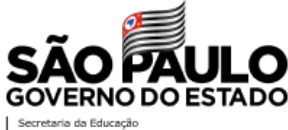

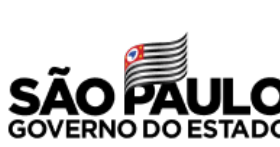

# **SUMÁRIO**

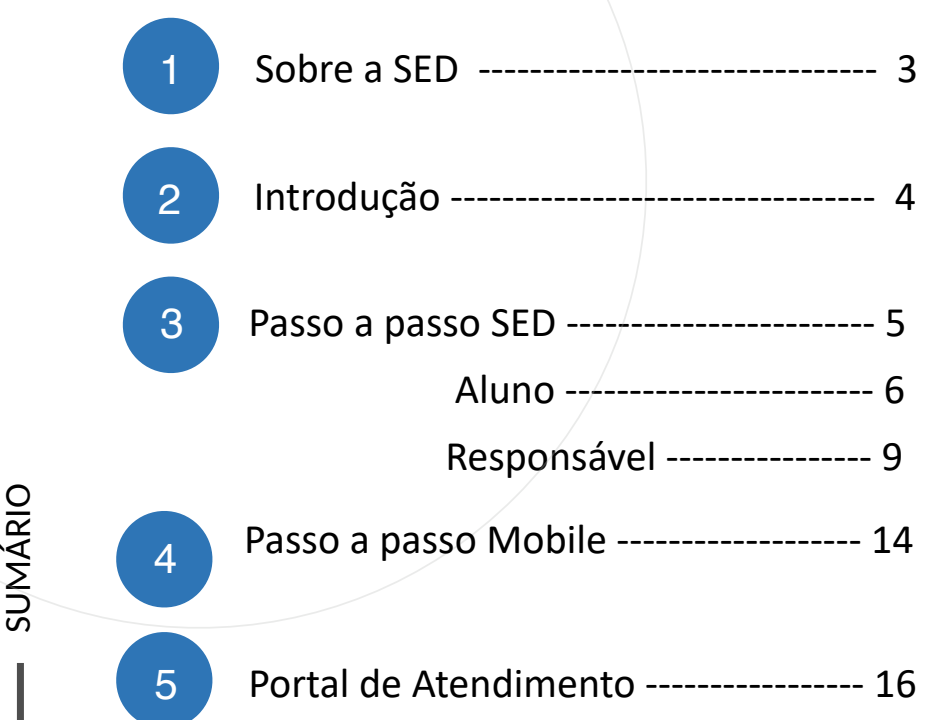

SUMÁRIO

# SOBRE A SED

A Plataforma SED foi criada em 2014 e instituída oficialmente em 2016 através da Resolução SE 36 de 25 -05 -2016.

Hoje a plataforma SED é utilizada pelas redes: estadual, municipal e privada em todo o Estado de São Paulo e possui interface com os aplicativos Diário de Classe, Leitor Resposta e Minha Escola SP disponíveis na loja de aplicativos para dispositivos com sistema operacional *android.* Ressaltamos que os sistema oferecidos na plataforma, possuem particularidades e por isso alguns são específicos para cada rede de ensino.

A SED é personalizada para cada tipo de usuário. Para os pais e responsáveis dos estudantes, por exemplo, estão disponíveis as notas e faltas do estudante. Já os alunos podem solicitar a carteirinha, criar suas contas de e -mail e emitir documentos escolares.

Além do site <u>https://sed.educacao.sp.gov.br</u>, a SED também pode ser acessada sem o consumo de dados móveis por meio do aplicativo "Secretaria Escolar Digital" também disponível na loja de aplicativos para dispositivos com sistema operacional Android.

# INTRODUÇÃO

O tutorial a seguir tem como propósito orientar a respeito do acesso ao questionário socioeconômico SARESP, encontrado na plataforma SED, em sua versão mobile e web.

O questionário será direcionado aos alunos que estão cursando o 5° e 9° ano do Ensino Fundamental, e a 3ª Série do Ensino Médio e seus responsáveis.

# PERFIS

- ALUNO
- RESPONSÁVEL

OBS: apenas alunos do 5° e 9° ano do ensino fundamental e 3° ano do ensino médio e seus responsáveis estarão elegíveis para acessar o questionário.

# QUESTIONÁRIO SOCIOECONÔMICO SARESP – SED

5

https://sed.educacao.sp.gov.br/

 $\mathbb{R}$ 

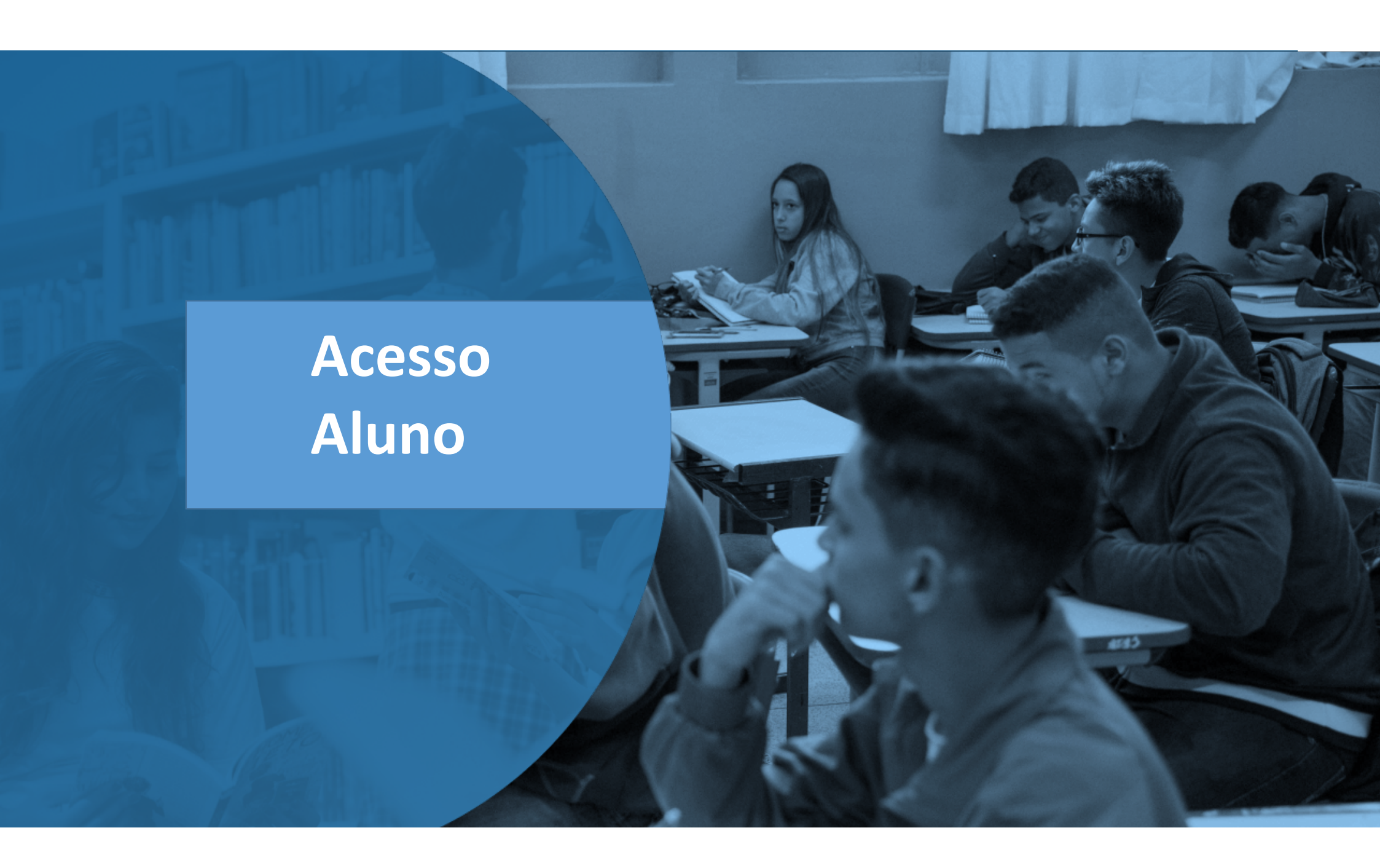

## Questionário Socioeconômico – Aluno

| ( | 1 |  |
|---|---|--|
|   | 1 |  |

O aluno, ao entrar na SED receberá um pop-up informando sobre o questionário

| - |        |       |        |        |        |     |
|---|--------|-------|--------|--------|--------|-----|
| C | uestic | nario | socioe | conomi | CO SAR | ESP |
|   |        |       |        |        |        |     |

O questionário socioeconômico está disponível na SED para preenchimento do aluno e responsável.

O questionário estará disponível apenas para alunos do 5°, 9° e 3° ano do ensino médio.

Clique aqui para acessá-lo.

Não desejo visualizar esse pop up novamente

Você ainda poderá visualizar essa mensagem no menu "Gestão do Sistema / Minhas Mensagens" Caso o aluno necessite acessar o questionário, o acesso é realizado seguindo o caminho abaixo:

- Questionários
  - SARESP aluno

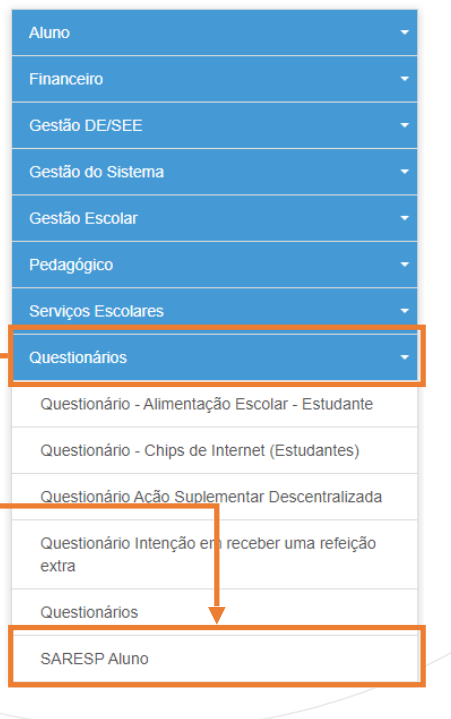

# Questionário Socioeconômico – Aluno

| BLOCO 1: OPINIÃO SOBRE A ESCOLA.                                                                                                    |   |   |   |   |   |
|----------------------------------------------------------------------------------------------------|---|---|---|---|---|
| 01. Qual seu grau de satisfação com sua escola?                                                                                                    |   |   |   |   |   |
| ◯ Muito satisfeito.                                                                                                    |   |   |   |   |   |
| ◯ Satisfeito.                                                                                                    |   |   |   |   |   |
| ◯ Insatisfeito.                                                                                                    |   |   |   |   |   |
| ⊖ Muito insatisfeito.                                                                                                    |   |   |   |   |   |
|                                                                                                    |   |   |   |   |   |
| Faça uma avaliação da sua escola, indicando uma nota de 1 a 5 para cada item, sendo 1 uma avaliação muito negativa, e 5 uma avaliação muito positiva.<br>(Marque uma resposta em cada linha) | 1 | 2 | 3 | 4 | 5 |
| 02.Qualidade do ensino.                                                                                                    | 0 | 0 | 0 | 0 | 0 |
| 03.Localização da escola.                                                                                                    | 0 | 0 | 0 | 0 | 0 |
| 04.Segurança da escola.                                                                                                    | 0 | 0 | 0 | 0 | 0 |
| 05.Salas de aula.                                                                                                    | 0 | 0 | 0 | 0 | 0 |
| 06.Espaço para esportes.                                                                                                    | 0 | 0 | 0 | 0 | 0 |
| 07.Refeitório.                                                                                                    | 0 | 0 | 0 | 0 | 0 |
| 08.Banheiros.                                                                                                    | 0 | 0 | 0 | 0 | 0 |

Após acessar a prova o aluno terá que responder as 63 questões do questionário socioeconômico.

OBS: o questionário só poderá ser finalizado após inclusão de uma resposta para todas as perguntas.

# Questionário Socioeconômico – Aluno

### Aviso

Ao finalizar o questionário o mesmo não poderá ser editado. Deseja continuar?

Após a inclusão das respostas no questionário, o aluno receberá o seguinte aviso acima, informando que após finalização o questionário não poderá ser acessado novamente, caso o aluno tente acessar o questionário após tê-lo finalizado, ele receberá o seguinte aviso:

Aviso

O questionário já foi respondido.

Fechar

Não

Sim

# Acesso Responsável

1

O responsável, ao entrar na SED receberá um pop-up informando sobre o questionário

| Questionário socioeconômico SARESP                                                                                                    | ×      |
|----------------------------------------------------------------------------------------------------|--------|
| O questionário socioeconômico está disponível na SED para<br>preenchimento do aluno e responsável.                                     |        |
| O questionário estará disponível apenas para responsáveis de aluno<br>5°, 9° e 3° ano do ensino médio.                                 | os do  |
| Clique aqui para acessá-lo.                                                                                                    |        |
| Não desejo visualizar esse pop up novamente<br>Você ainda poderá visualizar essa mensagem no menu "Gestão do Sistema / I<br>Mensagens" | Minhas |
|                                                                                                    |        |
|                                                                                                    |        |
|                                                                                                    |        |

Caso o responsável necessite acessar o questionário, o acesso é realizado seguindo o caminho abaixo: 10

- Questionários
- SARESP Pais

  Diário de Classe

  Gestão do Sistema

  Gestão Escolar

  Questionário Adesão de Kits

  Questionário Alimentação Escolar Estudante

  Questionário Ação Suplementar Descentralizada

  Questionário de interesse
   Aprofundamento
  Curricular RESP

Questionário Intenção en receber uma refeição extra

Questionários

SARESP Pais

Termo de Autorização Psicologia Escolar

### **Questionário dos Pais**

| RA:                 | · / · |          |
|---------------------|-------|----------|
| Data de Nascimento: |       |          |
|                     |       | Q Respor |

Para acessar o questionário, o responsável precisa incluir o RA e a data de nascimento do aluno, caso ele
 não seja elegível para responder o questionário (aluno não pertence ao 6°, 9° ano do ensino fundamental ou 3° do ensino médio), será apresentado o seguinte alerta.

### Alerta

Aluno não está elegível para responder.

Fechar

3

PASSO A PASSO

Caso o aluno seja elegível para o responsável responder o questionário, serão apresentadas 43 perguntas do questionário socioeconômico.

| BLOCO 1: OPINIÃO SOBRE A ESCOLA.                                                                                                    |        |     |      |     |   |
|----------------------------------------------------------------------------------------------------|--------|-----|------|-----|---|
| <ul> <li>01. Qual seu grau de satisfação com a escola de seu filho?</li> <li>Muito satisfeito.</li> <li>Satisfeito.</li> <li>Insatisfeito.</li> <li>Muito insatisfeito.</li> </ul>                    |        |     |      |     |   |
| Faça uma avaliação da escola do seu filho, indicando uma nota de 1 a 5 para cada item, sendo 1 uma avaliação muito negativa, e 5 uma avaliação muito positiva.<br>(Marque uma resposta em cada linha) | 1      | 2   | 3    | 4   | 5 |
| 02.Qualidade do ensino.                                                                                                    | 0      | 0   | 0    | 0   | 0 |
| 03.Localização da escola.                                                                                                    | 0      | 0   | 0    | 0   | 0 |
| OBS: o questionário só poderá ser finalizado após inclusão de uma resposta para to                                                                                                    | das as | per | gunt | as. |   |
|                                                                                                    |        |     |      |     |   |

Aviso

Ao finalizar o questionário o mesmo não poderá ser editado. Deseja continuar?

Após a inclusão das respostas no questionário, o responsável receberá o seguinte aviso acima, informando que após finalização o questionário não poderá ser acessado novamente, caso o responsável tente acessar o questionário após tê-lo finalizado, ele receberá o seguinte alerta:

### Alerta

O questionário já foi respondido.

Fechar

Não

Sim

# MOBILE

\*acesso pelo celular

## **Questionário Socioeconômico**

#### homologacao-sed.educacao.sp.gov.br/Inici

#### Questionário socioeconômico SARESP

O questionário socioeconômico está disponível na SED para preenchimento do aluno e responsável.

O questionário estará disponível apenas para alunos do 5°, 9° e 3° ano do ensino médio.

#### Clique aqui para acessá-lo.

Não desejo visualizar esse pop up novamente Você ainda poderá visualizar essa mensagem no menu "Gestão do Sistema / Minhas Mensagens"

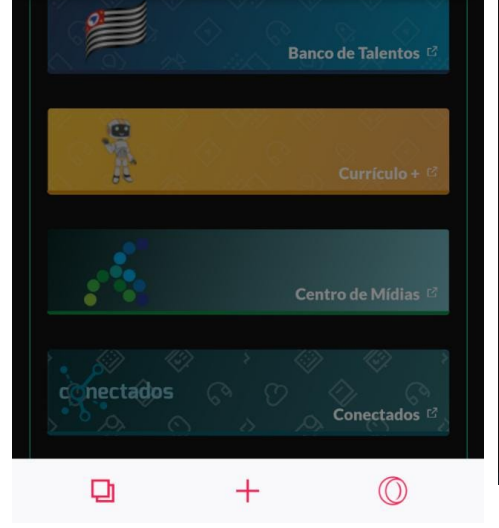

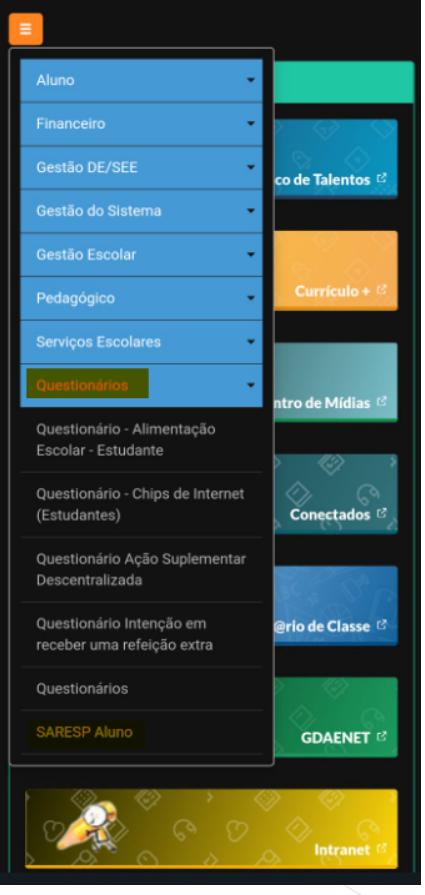

Assim como na versão web, ao realizar o login na sed tanto o aluno quanto o responsável receberá uma mensagem pop-up informando sobre a disponibilidade do questionário, e também será possível o acesso seguindo o caminho:

- Questionários
  - SARESP Aluno
- Questionários
  - SARESP Pais

# PORTAL DE ATENDIMENTO

Em casos de dúvidas ou problemas, sugerimos que registre uma ocorrência no nosso portal de Atendimento, através do link https://atendimento.educação.sp.gov.br.

uma renda. Cheia de fios que se ruzavam uns sobre os outros, ormando desenhos novos. Só que nem sempre os ríscos que rívia eram bonitos e delicados."

As vezes parecía que a vida ero

17

tória se pasa em muitos iugares tempo bem distante. Das aldeias puesas às navanas africanas, cando a terras brasileiras em aravelas e navios negreiros. Conta as venturas de quatro jovens unidos por n mesmo sonho: o desejo de liberdad

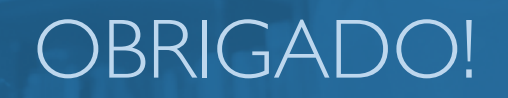

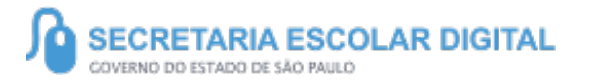

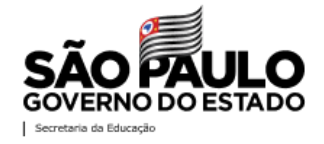